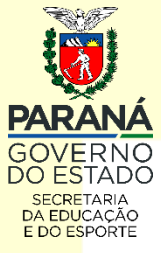

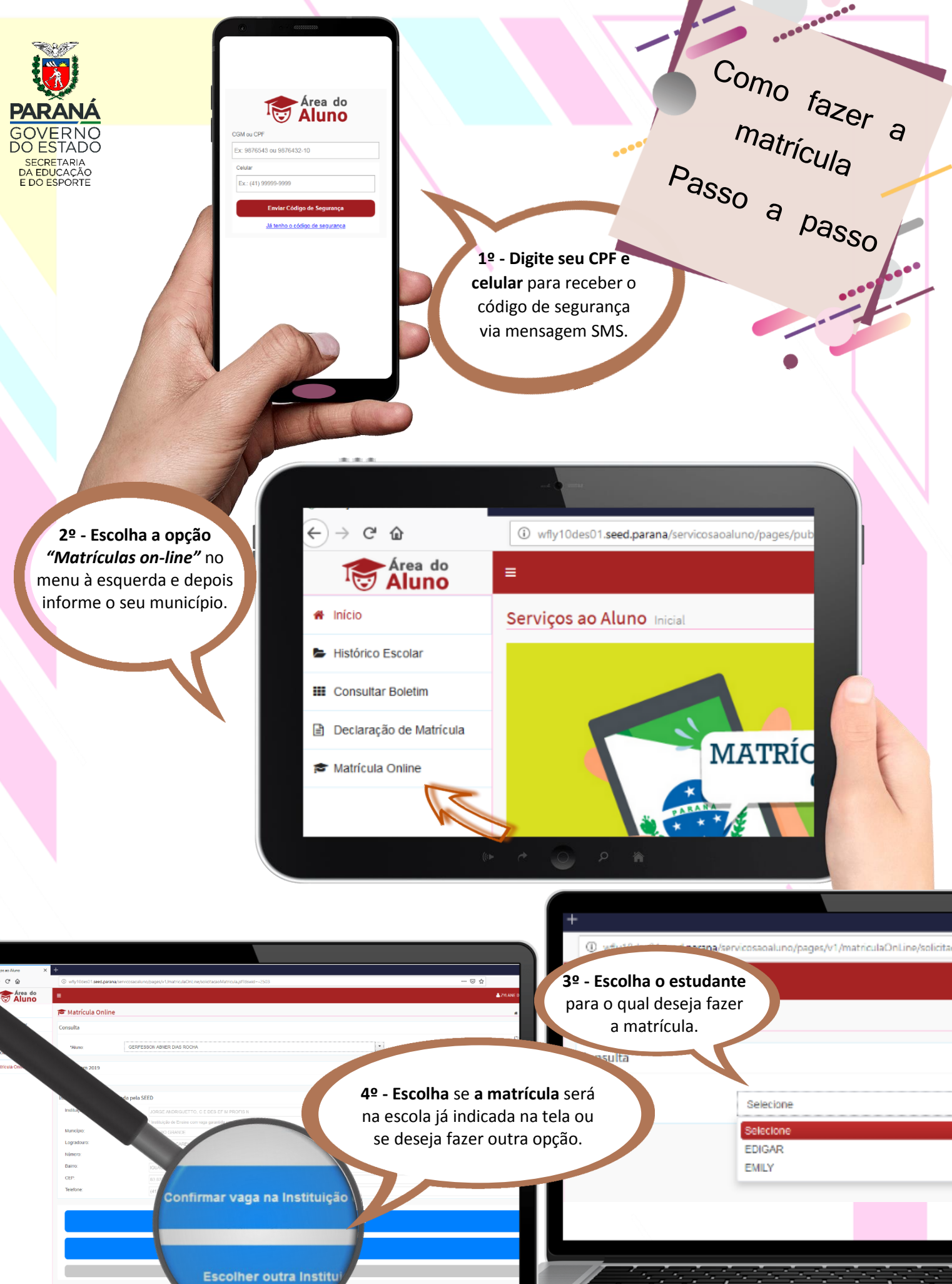

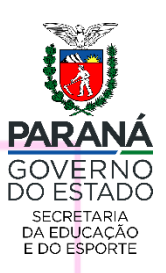

5º - Caso opte, na tela anterior, em manter a escola indicada, basta confirmar seu e-mail para receber o comprovante de matrícula.

Se optar pela transferência de escola, indique até três outras possibilidades na tela de opções.

6º - Não esqueça de rolar a tela pra baixo e marcar as opções de aceite do termo de imagem e compromisso de entrega dos documentos para finalizar o processo de inscrição

JORGE ANDRIGUETTO, CIE DES-EFIM PROFISIN

sim
Não

\* Opg8o Municipie: Estabelectment Seriegio/Tumo \* Opg8o Municipie: Estabelectment Seriegio/Tumo

Aceite Desta forma, também deixo declara

\*Aceite obrigatório para continuar.

O Não

oncordo com as declarações info

Maltar